Material elaborado en el marco de la Convocatoria de Innovación de 2010 del Vicerectorat de Convergència Europea i Qualitat de la Universitat de València

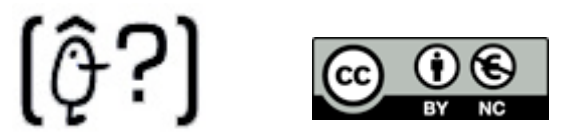

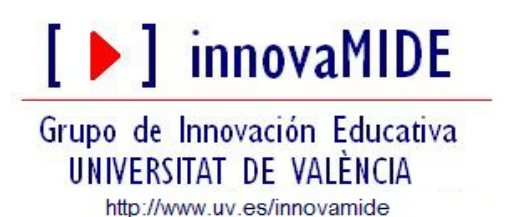

# **SPSS: ANÁLISIS DE FIABILIDAD**

## ALFA DE CRONBACH

El coeficiente Alfa de Cronbach es un modelo de consistencia interna, basado en el promedio de las correlaciones entre los ítems. Entre las ventajas de esta medida se encuentra la posibilidad de evaluar cuánto mejoraría (o empeoraría) la fiabilidad de la prueba si se excluyera un determinado ítem.

El procedimiento consiste en:

Analizar...

[ ] innovaMIDE

Escala...

| [C   | onjunto            | _de_              | atos1]                   | - PASW                 | Sta  | tis             | tics     | Edito             | or de (             | dato              | S          |     |
|------|--------------------|-------------------|--------------------------|------------------------|------|-----------------|----------|-------------------|---------------------|-------------------|------------|-----|
| atos | <u>T</u> ransforma | r <u>A</u> naliza | r <u>G</u> ráficos       | <u>U</u> tilidades     | Vent | tana            | Ayuc     | la                |                     |                   |            |     |
| 1    | 📭 📪 🌢              | 🕯 Info            | rmes                     |                        | •    | atx             | 1        |                   |                     |                   |            |     |
|      |                    | Est               | adísticos desc           | riptivos               | •    | F               |          |                   |                     |                   |            |     |
|      | ltem2              | Tat               | las                      |                        | ►    | h               |          | t                 | v                   |                   | var        | var |
| í –  | 1                  | Coj               | <u>n</u> parar medias    |                        | •    | 1               |          | 5                 | ,                   | 9                 |            |     |
| 1    | 1                  | Mo                | delo lineal <u>q</u> ena | eral                   | ►    | 1               |          | 4                 |                     | 9                 |            |     |
| I I  | 1                  | Mo                | delos lineales <u>o</u>  | generali <u>z</u> ados | •    | 0               |          | 3                 |                     | 7                 |            |     |
| I    | 1                  | Mo                | delos mi <u>x</u> tos    |                        | •    | 0               |          | 3                 |                     | 8                 |            |     |
| I    | 0                  | Cor               | relaciones               |                        | •    | 0               |          | 2                 |                     | 6                 |            |     |
| I    | 0                  | Reg               | resión                   |                        | •    | 0               |          | 2                 |                     | 5                 |            |     |
| I    | 1                  | Loo               | lineal                   |                        | •    | 0               |          | 2                 |                     | 6                 |            |     |
| I    | 0                  | Cla               | si <u>f</u> icar         | 1                      | •    | 0               |          | 1                 |                     | 4                 |            |     |
| )    | 0                  | Rej               | lucción de dim           | ensio les              | •    | n               |          | 1                 |                     | 3                 |            |     |
| )    | 0                  | Esc               | : <u>a</u> la            |                        | •    | P <sub>88</sub> | Análisis | s de fiabil       | lidad               |                   |            |     |
|      |                    | Pru               | ebas <u>n</u> o paran    | nétricas               | •    |                 | Desple   | gamiento          | m <u>u</u> ltidimer | sional            | (PREFSCAL) |     |
|      |                    | Pre               | dicciones                |                        | •    |                 | Escalar  | niento mu         | ultidimensio        | onal ( <u>P</u> F | ROXSCAL)   |     |
|      |                    | Sup               | perviv.                  |                        | •    | 26              | Escalaț  | <u>n</u> iento mu | ultidimensio        | onal (Al          | LSCAL)     |     |
|      |                    | Re                | sp <u>u</u> esta múltipl | e                      | - ▶  | Г               |          |                   |                     |                   |            | _   |
|      |                    | Cor               | ntrol de calidad         | I                      | •    | E               |          |                   |                     |                   |            |     |
|      |                    | 💋 Cur             | <u>v</u> a COR           |                        |      | F               |          |                   |                     |                   |            |     |
|      |                    |                   |                          |                        | -    | -               |          |                   |                     |                   |            |     |

Análisis de fiabilidad...

Seleccionamos todos los ítems:

[ **)** innovaMIDE

| 🗟 Análisis de fiabilidad 🛛 💦 🔀                           |
|----------------------------------------------------------|
| Elementos:                                               |
| Modelo:                                                  |
| Etiqueta de escala:                                      |
| Aceptar <u>P</u> egar <u>R</u> establecer Cancelar Ayuda |

- y pinchamos en la flecha para pasarlo a la casilla de "Elementos" que vamos a analizar.
  - Pinchamos en estadísticos y seleccionamos los estadísticos que queremos.

| Análisis de fiabilidad: E                     | stadísticos                            |
|-----------------------------------------------|----------------------------------------|
| Descriptivos para                             | Inter-elementos                        |
| Elemento                                      | Correlaciones                          |
| ✓ Escala                                      | 🗹 Covarianzas                          |
| ✓ Escala si se elimina el elemento            |                                        |
| Resúmenes                                     | Tabla de ANOVA                         |
| ✓ Medias                                      | Ninguna                                |
| ✓arianzas                                     | O Prueba <u>F</u>                      |
| ☑ C <u>o</u> varianzas                        | 🔘 Chi-cuadrado de Friedman             |
| Correlaciones                                 | ◯ C <u>h</u> i-cuadrado de Cochran     |
| T-cuadrado de Hotelling                       | Prueba de aditividad de Tu <u>k</u> ey |
| Coeficiente de correlación intraclase         |                                        |
| Mo <u>d</u> elo: Dos factores, efectos mixtos | Ti <u>p</u> o: Consistencia            |
| Intervalo de <u>c</u> onfianza: 95 <b>7</b> % | Valor de pr <u>u</u> eba: 0            |
| Continuar Cancel                              | ar Ayuda                               |

- Pinchamos en Continuar ...
  - Modelo alfa, aunque viene predeterminado por el sistema, y...

o Aceptar...

| 🖾 Análisis de fiabilidad 🛛 🔀                                                                  |
|-----------------------------------------------------------------------------------------------|
| Image: state escala:     Modelo:     Aceptar     Pegar     Restablecer     Cancelar     Ayuda |

Ahora nos aparecerán los resultados en el Visor de Resultados. Encontraremos diferentes cuadros o ventanas, las cuales nos aportan los datos necesarios para realizar la interpretación.

### Visor de resultados:

En el primer cuadro de diálogo que aparece, podemos ver el resultado de Alfa. A mayor valor de Alfa, mayor fiabilidad. El mayor valor teórico de Alfa es 1, y en general **0.80** se considera un valor aceptable. En el caso de nuestro ejemplo el resultado es el siguiente:

| -                     | Esta             | Estadísticos de fiabilidad |                   |  |  |  |  |
|-----------------------|------------------|----------------------------|-------------------|--|--|--|--|
|                       |                  | Alfa de Cronbach           |                   |  |  |  |  |
|                       |                  | basada en los              |                   |  |  |  |  |
|                       |                  | elementos                  |                   |  |  |  |  |
|                       | Alfa de Cronbach | tipificados                | N de elementos    |  |  |  |  |
|                       | ,597             | ,616                       | 5                 |  |  |  |  |
| [ <b>)</b> innovaMIDE | García-Be        | ellido, R.; Gonzá          | ilez Such, J. y J |  |  |  |  |

Podemos observar que el valor de alfa es de 0.597, se encuentra por debajo, pero ya veremos que existen posibilidades de elevar la fiabilidad del índice.

El siguiente cuadro de diálogo es el de "Estadísticos de los elementos" en el cual podemos observar, en la columna que pone "Media", el índice de dificultad de los ítems.

| Estadisticos de los elementos |                   |                   |    |  |  |  |
|-------------------------------|-------------------|-------------------|----|--|--|--|
|                               | Media             | Desviación típica | N  |  |  |  |
| ltem1                         | , <mark>80</mark> | ,422              | 10 |  |  |  |
| Item2                         | <mark>,50</mark>  | ,527              | 10 |  |  |  |
| Item3                         | <mark>,40</mark>  | ,516              | 10 |  |  |  |
| Item4                         | <mark>,40</mark>  | ,516              | 10 |  |  |  |
| ltem5                         | <mark>,20</mark>  | ,422              | 10 |  |  |  |

Otros cuadros que encontramos son la "Matriz de correlación inter-elementos"

|       | matriz de correlaciones inter-elementos |       |       |       |       |  |  |  |
|-------|-----------------------------------------|-------|-------|-------|-------|--|--|--|
|       | Item1                                   | ltem2 | ltem3 | ltem4 | ltem5 |  |  |  |
| ltem1 | 1,000                                   | ,500  | -,102 | ,408  | ,250  |  |  |  |
| ltem2 | ,500                                    | 1,000 | ,000  | ,408  | ,500  |  |  |  |
| ltem3 | -,102                                   | ,000  | 1,000 | -,250 | ,102  |  |  |  |
| ltem4 | ,408                                    | ,408  | -,250 | 1,000 | ,612  |  |  |  |
| ltem5 | ,250                                    | ,500  | ,102  | ,612  | 1,000 |  |  |  |

La "Matriz de covarianzas inter-elementos"

|       | Item1 | ltem2 | Item3 | ltem4 | ltem5 |
|-------|-------|-------|-------|-------|-------|
| ltem1 | ,178  | ,111  | -,022 | ,089  | ,044  |
| ltem2 | ,111  | ,278  | ,000  | ,111  | ,111  |
| ltem3 | -,022 | ,000  | ,267  | -,067 | ,022  |
| ltem4 | ,089  | ,111  | -,067 | ,267  | ,133  |
| ltem5 | ,044  | ,111  | ,022  | ,133  | ,178  |

Más abajo, encontramos otra ventana o cuadro de diálogo en el que aparecen los "Estadísticos de resumen de los elementos"

|                             | Madia   | Mínimo    | Mávimo     | Panga | Máximo/ | Varianza  | N de      |
|-----------------------------|---------|-----------|------------|-------|---------|-----------|-----------|
|                             | Ivieula | WIITIITIO | IVIAXIIIIO | Kango | minimo  | Vallaliza | elementos |
| Medias de los elementos     | ,460    | ,200      | ,800       | ,600  | 4,000   | ,048      | 5         |
| Varianzas de los elementos  | ,233    | ,178      | ,278       | ,100  | 1,563   | ,003      | 5         |
| Covarianzas inter-elementos | ,053    | -,067     | ,133       | ,200  | -2,000  | ,004      | 5         |
| Correlaciones inter-        | ,243    | -,250     | ,612       | ,862  | -2,449  | ,080      | 5         |
| elementos                   |         |           |            |       |         |           |           |

Estadísticos de resumen de los elementos

Los "Estadísticos total-elemento". En este último podemos observar los siguientes datos:

|       | Media de la  | Varianza de la |                |             |                  |
|-------|--------------|----------------|----------------|-------------|------------------|
|       | escala si se | escala si se   | Correlación    | Correlación | Alfa de Cronbach |
|       | elimina el   | elimina el     | elemento-total | múltiple al | si se elimina el |
|       | elemento     | elemento       | corregida      | cuadrado    | elemento         |
| ltem1 | 1,50         | 1,611          | ,415           | ,318        | ,515             |
| ltem2 | 1,80         | 1,289          | ,557           | ,400        | ,414             |
| ltem3 | 1,90         | 2,100          | -,089          | ,167        | ,762             |
| ltem4 | 1,90         | 1,433          | ,431           | ,524        | ,496             |
| ltem5 | 2,10         | 1,433          | ,616           | ,516        | ,413             |

### Estadísticos total-elemento

Por último aparece otra ventana en la que podemos observar los "Estadísticos de la escala", es decir los estadísticos de la prueba en conjunto.

### Estadísticos de la escala

| Media | Varianza | Desviación típica | N de elementos |
|-------|----------|-------------------|----------------|
| 2,30  | 2,233    | 1,494             | 5              |

¿Cómo podemos interpretar estos datos?

En la ventana de diálogo de "Estadísticos total-elemento", podemos observar lo siguiente:

|       | Media de la<br>escala si se<br>elimina el | Varianza de la<br>escala si se<br>elimina el | Correlación<br>elemento-total | Correlación<br>múltiple al | Alfa de Cronbach<br>si se elimina el |
|-------|-------------------------------------------|----------------------------------------------|-------------------------------|----------------------------|--------------------------------------|
|       | elemento                                  | elemento                                     | corregida                     | cuadrado                   | elemento                             |
| ltem1 | <mark>1,50</mark>                         | 1,611                                        | <mark>,415</mark>             | ,318                       | ,515                                 |
| ltem2 | <mark>1,80</mark>                         | 1,289                                        | ,557                          | ,400                       | <mark>,414</mark>                    |
| Item3 | <mark>1,90</mark>                         | 2,100                                        | -,089                         | ,167                       | ,762                                 |
| ltem4 | <mark>1,90</mark>                         | 1,433                                        | , <mark>431</mark>            | ,524                       | <mark>,496</mark>                    |
| ltem5 | <mark>2,10</mark>                         | 1,433                                        | , <mark>616</mark>            | ,516                       | ,413                                 |

| Estadísticas | total alamanta |
|--------------|----------------|
| Estadísticos | total-elemento |

La "Media de la escala si se elimina el elemento", indica el valor que tendría la media en el caso de eliminar cada uno de los elementos. Como podemos observar en la última ventana de "Estadísticos de la escala", la media de la escala es de **2.30**, si eliminamos la pregunta 1 la escala se quedaría en **1.50**.

La "Correlación elemento-total corregida", es el coeficiente de homogeneidad corregido. Si es cero o negativo se elimina. Así por ejemplo, nosotros deberíamos eliminar el ítem 3, ya que nos da - .089.

"Alfa de Cronbach si se elimina el elemento", equivale al valor de Alfa si eliminamos cada uno de los ítems. Así por ejemplo podemos ver que si eliminamos el ítem 3, Alfa (**.0597**) mejoraría ya que se pondría en **.762.** 

El material elaborado fue adaptado del Tutorial SPSS 15